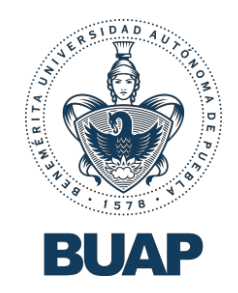

-

# Guía rápida

# Plataforma Unificada de Currículum Vitae

## **Expediente Universitario**

Módulo CODIMA

Proceso de Evaluación Curricular 2024 para el otorgamiento de Definitividades de Personal Académico

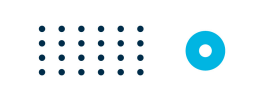

#### PROCEDIMIENTO DE EVALUACIÓN CURRICULAR 2024 PARA EL OTORGAMIENTO DE DEFINITIVIDADES

BUAP. Buar. Benemérita Universidad

### Acceso a la Plataforma.

#### Ingresar a la plataforma (Portal CVU)

Para poder acceder a la Plataforma, siga estos pasos:

- 1. Desde su computadora, abra el navegador web de su preferencia (Google Chrome, Safari, Firefox, Microsoft Edge).
- En la barra de direcciones, escriba el dominio de la plataforma: <u>cvu.buap.mx</u> y presione la tecla < *Intro*> o clic en el botón <*Ir*>. Usted deberá ver la pantalla de bienvenida.

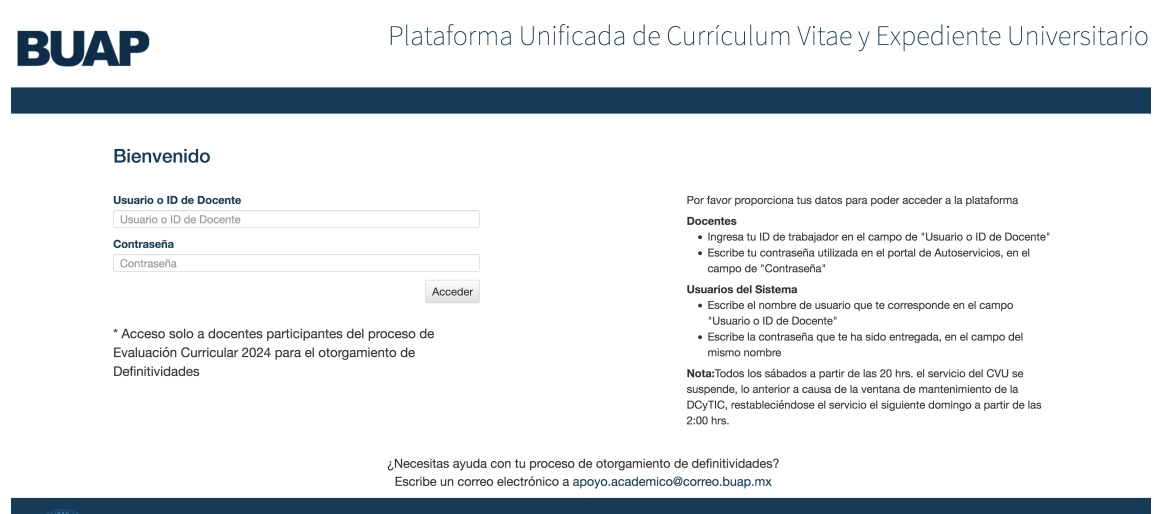

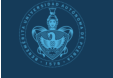

Benemérita Universidad Autónoma de Puebla. 4 Sur 104. Centro Histórico. C.P. 72000. Teléfono +52 (222) 229 5500 ext. 5013.

Tel: (222) 229 5500 Ext. 5900, 5904. cerrectoria.docencia@correo.buap.mx

- 3. Proporcione los datos de acceso enviados por la Vicerrectoría de Docencia a través del representante institucional.
- 4. Escriba su clave asignada en el campo **Usuario o ID de Docente**.
- 5. Escriba su contraseña en el campo Contraseña.
- 6. Presione el botón que dice Acceder.
- 7. Espere unos segundos mientras el sistema busca y valida sus datos. Terminado este proceso, usted habrá accedido de forma correcta.
- 8. Si el sistema detecta algún error, se le notificará mediante una notificación en color azul.

![](_page_2_Picture_6.jpeg)

En caso de no poder ingresar, notifique al representante institucional en su CODIMA.

**AVISO:** Todos los sábados a partir de las 20 hrs. el servicio del CVU se suspende, lo anterior a causa de la ventana de mantenimiento de la DCyTIC, restableciéndose el servicio el siguiente domingo a partir de las 2:00 hrs.

#### Conociendo la plataforma. Validación de Requisitos Generales

En la pantalla de ingreso, se muestra el listado de docentes evaluados (Documentos Validados).

![](_page_3_Picture_2.jpeg)

En la sección izquierda, se muestra el apartado para Validar Requisitos Generales.

|                                            |             |                                                      |                  |                  |                  |                                                                                                    |                                                            | Buscar Do                | centes Acer   | rca de EV                                        | /10033738                                                                |
|--------------------------------------------|-------------|------------------------------------------------------|------------------|------------------|------------------|----------------------------------------------------------------------------------------------------|------------------------------------------------------------|--------------------------|---------------|--------------------------------------------------|--------------------------------------------------------------------------|
| <b>valuaciones</b><br>Documentos Validados |             |                                                      |                  |                  |                  |                                                                                                    |                                                            |                          | Proceso       | de Definitivi                                    | dades 202                                                                |
| /alidar Requisitos Generales               | Total de Re | agistros: 34   Mostra                                | ndo 34           |                  |                  |                                                                                                    |                                                            | Generar Reporte Todos EV | valuados No E | ales                                             | Con Folio                                                                |
|                                            | ID          | Nombre /<br>Adscripción /<br>Categoría               | Título           | Cédula           | Certificación    | Acreditar<br>preferentemente<br>el perfil<br>académico<br>reconocido por<br>la SEP Federal o<br>certificaciones<br>docentes<br>vigentes. | Evidencia de<br>Estudios de<br>Investigación<br>Educativa* | Correo institucional:    | Nivel:        | Último<br>grado<br>académico<br>que<br>acredita: | Validar                                                                  |
|                                            | 0523        | FACULTAD DE<br>MEDICINA<br>PR<br>ASIGNATURA<br>HC 18 | Sin<br>documento | Sin<br>documento | Sin<br>documento | Sin documento                                                                                                    | Sin<br>documento                                           | NUMERICAN DE LA          | SUPERIOR      | 0                                                | El docen<br>aun no h<br>generard<br>su folio d<br>entrega o<br>documen   |
|                                            | 0.545       | FACULTAD DE<br>MEDICINA<br>PI ASOCIADO<br>C TC       | Sin<br>documento | Sin<br>documento | Sin<br>documento | Sin documento                                                                                                    | Sin<br>documento                                           | Minak Bayaban Aktiva     | SUPERIOR      | 0                                                | El docen<br>aun no h<br>generard<br>su folio d<br>entrega d<br>documer   |
|                                            | 0585        | MEDICINA<br>PR<br>ASIGNATURA<br>HC 18                | Sin<br>documento | Sin<br>documento | Sin<br>documento | Sin documento                                                                                                    | Sin<br>documento                                           | NINA BUUDINADAR          | SUPERIOR      | 0                                                | El docent<br>aun no hi<br>generard<br>su folio d<br>entrega d<br>documen |
|                                            | 0.929       | FACULTAD DE<br>MEDICINA<br>PR<br>ASIGNATURA<br>HC 13 | Sin<br>documento | Sin<br>documento | Sin<br>documento | Sin documento                                                                                                    | Sin<br>documento                                           | NUMERIC CONTRACTOR       | SUPERIOR      | 0                                                | El docent<br>aun no hu<br>generard<br>su folio d<br>entrega o<br>documen |

El menú superior contiene los elementos:

- 1) Acerca de: Muestra una descripción del CVU
- 2) Submenú del Usuario (Identificado por su nombre de usuario)

En la parte central se muestra el listado de docentes a ser evaluados, asignados a la sede de la CODIMA que ingresó al portal CVU.

### **EVALUACIÓN DE EXPEDIENTES**

#### Generar instrumento de evaluación.

Para generar el instrumento de evaluación:

- 1. Identifique el docente que será evaluado.
- 2. Seleccione el botón "Generar instrumento".
- Dependiendo el navegador, se descargará de manera automática o preguntará el directorio en el cual va a descargar el instrumento. Por defecto, el navegador guardará el archivo en la carpeta "Descargas" (Downloads).
- 4. Una vez descargado, podrá revisar el instrumento de evaluación personalizado y pre-llenado, en formato de Excel.

| Total de Re | Total de Registros: 12   Mostrando 12 |                      |                        |                      |          |        |          |                            |                       |                                                           |                |
|-------------|---------------------------------------|----------------------|------------------------|----------------------|----------|--------|----------|----------------------------|-----------------------|-----------------------------------------------------------|----------------|
| ID          | Nombre                                | Adscripción          | Categoría              | Sede                 | Grado:   | Título | Nivel:   | Correo institucional:      | Descargar Instrumento | Subir Evaluación                                          | Estatus        |
|             |                                       | FACULTAD<br>DE ARTES | PR<br>ASIGNATURA<br>HC | FACULTAD<br>DE ARTES | Maestría | Ver    | SUPERIOR | rocio.anton@correo.buap.mx | Generar Instrumento   | Elegir archivo No se ha seleccionado ningún archivo Subir | No<br>Evaluado |

#### Consultar el Expediente del evaluado.

Para consultar el expediente del docente a ser evaluado, deberá hacer lo siguiente:

- 1. Identifique al docente del cual desea revisar el expediente.
- 2. Una vez iniciada su sesión, dar clic en el número de trabajador del docente.

| Total de Re | gistros: 12   Mostra | ndo 12               |                        |                      |          |        |          |                            |                       | General Reporte                                           |                |
|-------------|----------------------|----------------------|------------------------|----------------------|----------|--------|----------|----------------------------|-----------------------|-----------------------------------------------------------|----------------|
| ID          | Nombre               | Adscripción          | Categoría              | Sede                 | Grado:   | Titulo | Nivel:   | Correo institucional:      | Descargar Instrumento | Subir Evaluación                                          | Estatus        |
| 100         |                      | FACULTAD<br>DE ARTES | PR<br>ASIGNATURA<br>HC | FACULTAD<br>DE ARTES | Maestría | Ver    | SUPERIOR | rocio.anton@correo.buap.mx | Generar Instrumento   | Elegir archivo No se ha seleccionado ningún archivo Subir | No<br>Evaluado |

3. El sistema mostrará la hoja de resumen de las bases de datos proporcionadas por las dependencias administrativas para este proceso.

| BUAF                                                     | Plataforma                                   | a Unificada de Cu                         | rrículum Vitae y Expe                     | diente Universitario      |
|----------------------------------------------------------|----------------------------------------------|-------------------------------------------|-------------------------------------------|---------------------------|
|                                                          |                                              |                                           | Mi Currículu                              | m Acerca de anarona conde |
|                                                          |                                              |                                           |                                           |                           |
| Informacion General<br>Resumen<br>Hoja de Vida Académica |                                              |                                           | Información de Evaluación                 |                           |
| Docencia                                                 |                                              |                                           | VIEP y Dirección de Administración Esco   | lar                       |
| Investigación                                            | HORAS CLASE                                  |                                           |                                           |                           |
| Extensión                                                | Nivel                                        |                                           | Total Horas                               |                           |
| Gestion                                                  | Licenciatura                                 |                                           | 0                                         |                           |
|                                                          | Posgrado                                     |                                           | 0                                         |                           |
|                                                          | Educación Media Superior                     |                                           | 0                                         |                           |
|                                                          |                                              |                                           | Escuela de Formación Docer                | nte                       |
|                                                          | CURSOS DE FORMACIÓN DOCENTE                  |                                           |                                           |                           |
|                                                          | Tipo de Asistencia                           | Total de horas<br>17/09/2016 - 17/09/2017 | Total de horas<br>18/09/2017 - 17/09/2018 |                           |
|                                                          | Impartición de Cursos de Formación Docente   | 0                                         | 0                                         |                           |
|                                                          | Participación en Cursos de Formación Docente | 0                                         | 0                                         |                           |
| SECCIONE                                                 | S                                            |                                           |                                           |                           |

#### Bases de datos de las Dependencias institucionales

- A la izquierda de la pantalla, se muestran las secciones (Docencia, Investigación, Extensión y Gestión) para la revisión de evidencias que registró el evaluado. Seleccione uno de los apartados.
- 5. Seleccionando una sección, se despliegan las actividades registradas en el CVU.

| Aostrar 10 v registros Buscar: |                        |                                               |                   |           |  |  |  |  |  |  |
|--------------------------------|------------------------|-----------------------------------------------|-------------------|-----------|--|--|--|--|--|--|
| PERIODO                        | TOTAL DE HORAS         | TOTAL DE CURSOS                               | TOTAL DE CRÉDITOS |           |  |  |  |  |  |  |
|                                |                        | No se encontraron registros                   |                   |           |  |  |  |  |  |  |
| strando de 0 a 0               | ) de 0 registros       |                                               | Anterior          | Siguiente |  |  |  |  |  |  |
| ASESOR D                       | E ESTUDIANTES EN PROGR | AMAS VIEP (2.1.6)                             |                   | Agregar   |  |  |  |  |  |  |
| ✓ ASESOR D ✓ ASESOR D          | E ESTUDIANTES EN PROGR | AMAS VIEP (2.1.6)<br>ILIDAD ACADÉMICA (2.1.7) |                   | Agregar   |  |  |  |  |  |  |
| TUTOR AC                       | ADÉMICO DE POSGRADO (2 | .1.8)                                         |                   | Agregar   |  |  |  |  |  |  |
|                                |                        |                                               |                   | •         |  |  |  |  |  |  |

| TESIS/TESINAS PRESENTADAS                                     |         |
|---------------------------------------------------------------|---------|
| ▼ TESIS PRESENTADA (2.2.1, 2.2.3, 2.2.4, 2.3.1, 2.3.3, 2.3.4) | Agregar |
| ▼ TESINA PRESENTADA (2.2.1, 2.2.2, 2.3.2)                     | Agregar |

 Todas las actividades están relacionadas con el Instrumento de Evaluación publicado. La plataforma muestra el nombre, así como el número del factor o factores correspondientes en el Instrumento de Evaluación, tanto del nivel superior como medio superior.

![](_page_6_Figure_3.jpeg)

7. Seleccione la actividad de la cual desee revisar las evidencias y se desplegarán todos los eventos registrados en el CVU.

| TESIS/TESINAS PRESENTA | DAS                                                                                |    |
|------------------------|------------------------------------------------------------------------------------|----|
| TESIS PRESENTADA       | (2.2.1, 2.2.3, 2.2.4, 2.3.1, 2.3.3, 2.3.4) Agrega                                  | c  |
| Editar Eliminar        | Capturado por: DOCENTE Última Actualización: 09/11/20                              | 18 |
| NIVEL                  | LICENCIATURA                                                                       |    |
| τίτυιο                 | PERSPECTIVAS TEMPORALES EN ESTUDIANTES UNIVERSITARIOS                              |    |
| FECHA DE EXAMEN        | 04/02/2016                                                                         |    |
| MATRÍCULA              | 201003292                                                                          |    |
| DIRECTOR               | NO                                                                                 |    |
| REVISOR                | SI                                                                                 |    |
| JURADO                 | SI                                                                                 |    |
| EVIDENCIAS             | CARTA_REVISOR_TESIS.PDF<br>ACTA_EXAMEN_VOCAL.PDF<br>PORTADA_TESIS_LICENCIATURA.PDF |    |
| TESINA PRESENTAD       | A (2.2.1, 2.2.2, 2.3.2) Agrega                                                     | 2  |

8. En la sección EVIDENCIAS se despliegan los documentos cargados por el evaluado. Seleccione el que desea consultar.

9. El sistema abre en una nueva ventana, el documento solicitado.

| Proceso de Definitividades 2011 X                   | ■ Docencia × Li 100522734-1541900569-CARTE × +                                                                                                    |    | -      | × |
|-----------------------------------------------------|----------------------------------------------------------------------------------------------------|----|--------|---|
| $\leftrightarrow$ $\rightarrow$ C $\textcircled{a}$ | 🔘 www.cvu.buap.mx/userfiles/100522734/100522734-1541900569-CARTA_REVISOR_TESIS.pdf ◙ ✿ 🔍 Q. Buscar                                                                                                    | 4  | Ł III\ | ▣ |
| 🗖 🛧 🖡 🚺 de 1                                        | - + Zoom automático *                                                                                                    | ×e | Ð      | × |
|                                                     |                                                                                                    |    |        | Î |
|                                                     | BUAP                                                                                                    |    |        |   |
|                                                     |                                                                                                    |    |        |   |
|                                                     | Miro, Teresita Brambila López<br>Presente                                                                                                    |    |        |   |
|                                                     | Por este media le soludo atentamento, y al misma tiempo me dirijo a Usted para comunicarle que ha<br>sido designado Lector del proyecto de Tesis de la Lecnciatura en Piscologia titulado <b>"Perspectivas temporales</b><br>en estudiantes universitarios", que presentan los alumnos Ricardo Cano Juárez y Jorge Armando Gazmán<br>Vélez. |    |        |   |
|                                                     | Sin otro porticular le reitero lo seguridad de mi atento y distinguida consideración.                                                                                                    |    |        |   |
|                                                     | Atentamente                                                                                                    |    |        |   |

#### Instrumento de Evaluación.

El instrumento de evaluación se encuentra en formato de Excel, y una vez generado lo podrá abrir con esta aplicación

- 1. Si al abrir el documento, se despliega la franja amarilla de VISTA PROTEGIDA (PROTECTED VIEW), seleccione el botón de "Habilitar Edición" (Enable Editing).
- 2. Revise el documento a la par de las evidencias.
- 3. El libro cuenta con dos hojas:
  - a. Instrumento: Instrumento de evaluación pre-llenado
  - b. Observaciones: Hoja para el registro de observaciones

| Instrumento de evaluacion el nivel superior, para dar cumpiniento al putto 3. de la convectiona instructional, publicade i04 de explicientre de 2024 I ad cumpiniento al putto 3. de la convectiona instructional publicade i04 de explicientre de 2024 I ad cumpiniento al putto 3. de la convectiona instructional publicade i04 de explicientre de 2024 I ad cumpiniento al putto 3. de la convectiona instructional publicade i04 de explicientre de 2024 I ad cumpiniento al putto 3. de la convectiona instructional publicade in al sistancia de la adout du con la contra de la convectiona instructional publicade in al sistancia de la convectiona de 2024 I ad cumpiniento al putto 3. de adout al contra de 2024 I al de agosta de 2024 I al de agosta de 2024 I al de 2024 I al de 2024 I al de                 |                                                                                                 |                 | - Ninal C         |                        | , para el otorganilento de Demitividad                                                                                                    |                                             | ationships do 2024              |  |  |
|----------------------------------------------------------------------------------------------------|-------------------------------------------------------------------------------------------------|-----------------|-------------------|------------------------|----------------------------------------------------------------------------------------------------|---------------------------------------------|---------------------------------|--|--|
| El solicitate acepta ser evaluado can los topes y puntajes estableidos en el presente intrumento, con fundamento en los estableidos en el RIPPA, Titub Quinto, Capiluio II, artículos 92, 93, 94, 95, 96 y denás aplicable:<br>Los exelencias que presente al personal acidémico deberán haberse desarrollado en la institución o podrá ser mayre al tope indicado)<br>El operiodo a evaluar corresponde a los últimos 2 años (del 01 de agosto de 2022 al 01 de agosto de 2022 al 01 de agosto de 2023 al 01 de agosto de 2023 al 01 de agosto de 2023 el 01 de agosto de 2023 el 01 de agosto de 2023 el 01 de agosto de 2023 el 01 de agosto de 2023 el 01 de agosto de 2023 el 01 de agosto de 2023 el 01 de agosto de 2023 el 01 de agosto de 2024 el 01 de agosto de 2024 el             | Instrumento o                                                                                   | e evaluación    | del Nivel Supe    | <b>rior</b> , para dai | r cumplimiento al punto 3.3 de la Convocat<br>Instrucciones                                                                                                    | oria Institucional, publicada el 04 de se   | ptiembre de 2024                |  |  |
| La exidencia que presente al personal académico debrán haberse desarrollado en la institución o demostrar un impacto entre los integrantes de la comunidad universitaria.<br>Los topes y puntajes no pueden ser modificados por la CODIMA (la calificación de cada sub-rubro no pord ser mayor al juenta al universitaria.<br>El periodo a evaluar o rerespone al alos últimos 2 años (led 10 de agosto de 2022 al 10 de agosto de 2022)<br>El ocuma de "responsable de la base de datos", se refere a la instancia (dependencia o el interesado) que egatura el solitativitaria (le interesado que egatura el solitativitaria (le interesado) que egatura el solitativitaria el solitativitaria el solitati           | El solicitante acepta ser evaluado con los topes y puntajes                                     | establecidos e  | n el presente in  | strumento, co          | n fundamento en lo establecido en el RIPPPA.                                                                                                    | Título Quinto, Capítulo II, artículos 92, 9 | 3, 94, 95, 96 v demás aplicable |  |  |
| Los topes y puntajes no pueden ser modificados por la CODIMA (la calificación de cada sub-rubro no podrá ser mayor al tope indicado)<br>El periodo a evoluar corresponde a los últimos 2 años (del 01 de agosto de 2022 al 01 de agosto de 2022 al 01 de               | Las evidencias que presente el personal académico deb                                           | erán haberse o  | desarrollado en   | la institución         | o demostrar un impacto entre los integran                                                                                                    | tes de la comunidad universitaria.          | -,- ,,, ,,                      |  |  |
| El periodo a evaluar corresponde a los últimos 2 años (del 01 de agosto de 2024) La columna de "responsable de la base de datos", se refere a la instancia (depondencia o el interased) que captura a la solficante" (el ingreso serà a través de autoservicios y de la liga www.cvu.buap.mt/) El poletori deberá opturar en la plataforma "CVU" las evidencias que acreditem los factores señalados con la feyenda "to captura el solficante" (el ingreso serà a través de autoservicios y de la liga www.cvu.buap.mt/) El poletori deberá opturar en la plataforma "CVU" las evidencias que acreditem los factores señalados con la feyenda "to captura el solficante" (el ingreso serà a través de autoservicios y de la liga www.cvu.buap.mt/) El poletori deberá opturar en la plataforma "CVU" las evidencias que acreditem los factores señalados con la feyenda "to captura el solficante" (el ingreso serà a través de autoservicios y de la liga www.cvu.buap.mt/) El poletori deberá opturar en la plataforma "CVU" las evidencias que acreditem los factores en la definitividad en su Unidad Académica, siempre y cuando cumpla con los requisitos señalados en el RIPPA.  Nombre del docente  I unidad académica FACULTAD DE CONTADURIA PUBLICA  Programa Educativo Frecha de Yuubaucch I unidad académica FACULTAD DE CONTADURIA PUBLICA  Programa Educativo Frecha de Yuubaucch I unidad académica Categoria Frecha de Yuubaucch I unidad académica Categoria Frecha de Yuubaucch I unidad académica Categoria Frecha de Yuubaucch I unidad académica Categoria Frecha de Yuubaucch I unidad académica Categoria Frecha de Yuubaucch I unidad académica Categoria Frecha de Yuubaucch I unidad académica Categoria I Grado académica Conclusio I Unidad Académica I través de autose e datos/Evidencia Categoria Sectoria Categoria I Grado académica Conclusio I Unidad Académica I unidad Académica I unidad Académica I unidad I a las I I I I I I I I I I I I I I I I I I I                                                                                                    | Los topes y puntajes no pueden ser modificados por la                                           | CODIMA (la c    | alificación de c  | ada sub-rubr           | o no podrá ser mayor al tope indicado)                                                                                                    |                                             |                                 |  |  |
| La columa de "responsable de la base de datos", se refiere a la instancia (dependencia o el interessado) que captura a evidencia en la plataforma CUU!<br>El profesor deberá equivar en la plataforma "CUU" las evidencia que ejerce, podrá ser acedor a la definitividad en su Unidad Académica, siempre y cuando cumpla on los requisitos señalados en al RIPPPA.<br>El olicitante que obtanga el puntaje mínimo establecido para la categoría que ejerce, podrá ser acedor a la definitividad en su Unidad Académica, siempre y cuando cumpla on los requisitos señalados en el RIPPPA.<br>El olicitante que obtanga el puntaje mínimo establecido para la categoría que ejerce, podrá ser acedor a la definitividad en su Unidad Académica, sempre y cuando cumpla on los requisitos señalados en el RIPPPA.<br>El olicitante que obtanga el puntaje mínimo establecido para la categoría que ejerce, podrá ser acedor a la definitividad en su Unidad Académica, sempre y cuando cumpla on los requisitos señalados en el RIPPPA.<br>El olicitante que obtanga el puntaje mínimo establecido para la categoría que ejerce, podrá ser acedor a la definitividad en su Unidad Académica, sempre y cuando cumpla on los requisitos señalados en el RIPPPA.<br>El orienta de subación Superioria Superioria Superioria de la faculta DE CONTADURIA PUBLICA<br>El orienta a 3 a intervente de la dasse de atos (Evidencia de la facedómica o Tope: 6<br>Útimo grado académico concluido Puntaje Útimo grado Calificación Responsable de la base de datos/Evidencia de la fase de requisitos generales de la dasso en aís de a la dos o más de a da so o más de a da de atometer de servencion de la fase de requisitos generales de la dasse de datos/Evidencia de la fase de requisitos generales de la base de datos/Evidencia de la signa el que redistrica el último grado in conclusion de la fase de requisitos generales de la base de datos/Evidencia de la carga academica de Pregrado (Evidencia de la fase de requisitos generales de facemente de facemente de facemente de la carga academica de Pregrado (Evidencia de la fase d | El periodo a evaluar corresponde a los últimos 2 años (                                         | del 01 de ago   | sto de 2022 al    | 01 de agosto           | de 2024)                                                                                                    |                                             |                                 |  |  |
| El profesor deber á apturar en la platforma "CVU" las evidendas que arectiten los factores señalados con la leyenda "Legitar a solicitante" (el ingreso será a través de autoservicios y de la liga www.cvu.bua.pmx/). El solicitante que obtenga el puntaje eminino establecido para la categoría que ejerce, podrá ser acrecidor a la definitividad en su Unidad Académica, siempre y cuando cumpla con los requisitos señalados en el RIPPPA.  Nombre del docente  Unidad académica  FACULTAD DE CONTADURIA PUBLICA  Programa Éducativo  Programa Éducativo  Programa Programa Programa Programa Programa Programa Programa Programa Programa P                 | La columna de "responsable de la base de datos", s                                              | e refiere a la  | instancia (dep    | endencia o (           | el interesado) que captura la evidencia er                                                                                                    | n la plataforma CVU.                        |                                 |  |  |
| Il solicitante que obtenga el puntaje mínimo establecido para la categoría que ejerce, podrá ser acreedor a la definitividad en su Unidad Académica, siempre y cuando cumpla con los requisitos señalados en el RIPPA.                                                                                                    | El profesor deberá capturar en la plataforma "CVU" las ev                                       | idencias que a  | crediten los fact | tores señalado         | s con la leyenda "Lo captura el solicitante" (el                                                                                                    | ingreso será a través de autoservicios y d  | le la liga www.cvu.buap.mx/)    |  |  |
| Nombre del docente         II           ID         FACULTAD DE CONTADURIA PUBLICA           Programa Educativo         SUPERICR           Programa Educativo         SUPERICR           Categoria         TOPIC           Categoria         PR ASIGNATURA HC           Cencia         Tope:           1: Grado cadémico concluido         Puntaje           Último grado cadémico concluido         Puntaje           Último grado cadémico concluido         Puntaje           Último grado cadémico concluido         Puntaje           Último grado cadémico concluido         Puntaje           Especialidad de 1 años         3.5           Especialidad de 2 años         4           4         Intro ando cadémico grado           Dectorado         6           Observacione         Solo se contabiliza el último grado           Intro ando cade impartidas (rango)         Puntaje           Total de horas clase impartidas (rango)         Puntaje           Zobencia frente a grupo de TSU, Licenciatura         Total de horas clase impartidas (rango)           20 Docencia frente a grupo de TSU, Licenciatura         Total de horas clase impartidas (rango)           213 3256         20         Calificación           232 32         10         Ca                                                                                                    | El solicitante que obtenga el puntaje mínimo establecido p                                      | ara la categorí | ía que ejerce, po | odrá ser acree         | dor a la definitividad en su Unidad Académica                                                                                                    | , siempre y cuando cumpla con los requis    | sitos señalados en el RIPPPA.   |  |  |
| Initial de de decimina     Image: Contrabulta publica       Unidad académica     FACULTAD DE CONTADURIA PUBLICA       Programa Éducativo     SUPERIOR       Precha de Evaluación     15/11/20       Categoría     PR ASIGNATURA HC                                                                                                    | Nombre del doce                                                                                 | ote             |                   |                        |                                                                                                    |                                             |                                 |  |  |
| Unidad académica       FACULTAD DE CONTADURIA PUBLICA         Sede       FACULTAD DE CONTADURIA PUBLICA         Programa Éducativo       SUPERIOR         Techa de Evaluación       SUPERIOR         Categoría       SUPERIOR         Concia       Tope: 6         Último grado académico concluido       Puntaje         Último grado académico concluido       Puntaje         Égocialidad de 1 años       3.5         Especialidad de 2 años       4         Licenciatura       3.5         Especialidad de 2 años       4         Dectorado       6         Total       Tope: 32         Total de horas clase impartidas (rango)       Puntaje         Total       Tope: 32         Total de horas clase impartidas (rango)       Puntaje         Total de horas clase impartidas (rango)       Puntaje         Total de horas clase impartidas (rango)       Puntaje         Total de horas clase impartidas (rango)       Duraje         Total       Tope: 32         Total de horas clase impartidas (rango)       Puntaje         Total       Total de horas clase impartidas (rango)         139-25       20       Dirección de Educación Superior         139-25       20       Ca                                                                                                    | Nombre dei doce                                                                                 | ID              |                   |                        | and the second second sec |                                             |                                 |  |  |
| Sede       FACULTAD DE CONTADURIA PUBLICA         Programa Educatión       SUPERIOR         Categoria       Tope: 0         Categoria       PR ASIGNATURA HC         Concia       Tope: 6         Último grado académico       Tope: 6         Último grado académico concluido       Puntaje         Último grado académico concluido       Puntaje         Último grado       Calificación         Responsable de la base de datos/Evidencia       Observaciones         Especialidad de 2 años       4         Especialidad de 2 años       4         Dectorado       6         Total       Sólo se contabiliza el último grado         2 Docencia frente a grupo de TSU, Licenciatura       Tope: 32         Total de horas clase impartidas (rango)       Puntaje       Calificación         Meatria       10       Inparti de los sub-rubros 1.2, y 1.3, no punta ceceder los 2 punta).         2 Docencia frente a grupo de TSU, Licenciatura       Tope: 32         Total       D       Inpartidas (rango)         Puntaje       Total de hrs.       Calificación         129-192       15       Inpartidas (rango)       Puntaje         Dirección de Educación Superior       La suma de los sub-rubros 1.2, y 1.3, no punta ceceder los 3 guitos. De l                                                                                                    | Unidad académ                                                                                   | ica             |                   |                        | FACULTAD DE CONTADURIA PUBLICA                                                                                                    |                                             |                                 |  |  |
| Programa Education       SUPERIOR         Fecha de Evaluación       15/11/201         Categoria       PR ASIGNATURA HC         Categoria       PR ASIGNATURA HC         Categoria       Tope:         1: Grado académico       Tope: 6         Útimo grado académico concluido       Puntaje         Útimo grado académico concluido       Puntaje         Ucenciatura       3         Especialidad de 2 años       3.5         Especialidad de 2 años       4         Especialidad de 2 años       4         Especialidad de 2 años       4         Doctorado       6         Total       Total         2 Docencia frente a grupo de TSU, Licenciatura       Tope: 32         Total de horas clase impartidas (rango)       Puntaje         Total de horas clase impartidas (rango)       Puntaje         139-256       20         237-320       25         231 o más       32         3 Docencia frente a grupo de Posgrado (especialidad, maestría)         3 Docencia frente a grupo de Posgrado (especialidad, maestría)         13 Docencia frente a grupo de Posgrado (especialidad, maestría)         3 Docencia frente a grupo de Posgrado (especialidad, maestría)         3 Docencia frente a grupo de Posgra                                                                                                    | Si                                                                                              | de              |                   |                        | FACULTAD DE CONTADURIA PUBLICA                                                                                                    |                                             |                                 |  |  |
| Is/11/201         Categoria         Or Categoria         Categoria         PR ASIGNATURA HC         Cencia         Categoria         Operations         Categoria         Operations         Operations         Operations         Operations         Operations         Categoria         Operations         Operations         Categoria         Operations         Categoria         Operations         Categoria       Observaciones         Concisions         Especialidad de 1 años       Observaciones         Especialidad de 2 años       Observaciones         Especialidad de 3 años omás       A 4         Lo valida la CODIMA con la evidencia de la         Solo se contabiliza el último grado         Operationado         Total de horas clase impartidas (rango)       Puntaje <th <="" colspan="2" td=""><td>Programa Educat</td><td>ivo</td><td></td><td></td><td>SUPERIOR</td><td></td><td></td></th>                                                                                                    | <td>Programa Educat</td> <td>ivo</td> <td></td> <td></td> <td>SUPERIOR</td> <td></td> <td></td> |                 | Programa Educat   | ivo                    |                                                                                                    |                                             | SUPERIOR                        |  |  |
| Categoria       PR ASIGNATURA HC         cencia       Tope: 6         1: Grado académico       Tope: 6         Útimo grado académico concluido       Puntaje       Útimo grado       Calificación       Responsable de la base de datos/Evidencia       Observaciones         Leenciatura       3       Image: Calificación       Responsable de la base de datos/Evidencia       Observaciones       Image: Calificación       Sepecialidad de 2 años       A       Image: Calificación       Responsable de la base de datos/Evidencia       Observaciones       Image: Calificación       Sepecialidad de 2 años       A       Image: Calificación       Calificación       Responsable de la base de datos/Evidencia       Sólo se contabiliza el último grado       Image: Calificación       Image: Calificación       Image: Calificación       Solo se contabiliza el último grado       Image: Calificación       Image: Calificación       Image:                                                                                                    | Fecha de Evaluad                                                                                | ión             |                   |                        | 15/11/20                                                                                                    |                                             |                                 |  |  |
| Cencla       Tope:         1: Grado académico       Tope: 6         Útimo grado académico concluido       Puntaje       Útimo grado       Calificación       Responsable de la base de datos/Evidencia       Observaciones       Image: Calificación de la base de datos/Evidencia       Observaciones       Image: Calificación de la base de datos/Evidencia       Observaciones       Image: Calificación de la base de datos/Evidencia       Observaciones       Image: Calificación de la base de datos/Evidencia de la base de datos/Evidencia de la base de datos/Evidencia de la base de datos/Evidencia de la base de datos/Evidencia       Image: Calificación de la base de datos/Evidencia de la base de datos/Evidencia de la base de datos/Evidencia       Image: Calificación de la base de datos/Evidencia       Image: Calificación de la base de                                                                                                    | Catego                                                                                          | ría             |                   |                        | PR ASIGNATURA HC                                                                                                    |                                             |                                 |  |  |
| cencia       Tope:         1: Grado académico       Tope: 6         Útimo grado académico concluido       Puntaje       Calificación       Responsable de la base de datos/Evidencia       Observaciones       Image: Calificación       Deservaciones       Image: Calificación       Calificación       Responsable de la base de datos/Evidencia       Observaciones       Image: Calificación       Calificación       Nesponsable de la base de datos/Evidencia       Observaciones       Image: Calificación       Calificación       Nesponsable de la base de datos/Evidencia       Observaciones       Image: Calificación       Calificación       Nesponsable de la base de datos/Evidencia de la base de datos/Evidencia       Image: Calificación       Solo se contabiliza el último grado       Image: Calificación       Solo se contabiliza el último grado       Image: Calificación       Solo se contabiliza el último grado       Image: Calificación       Solo se contabiliza el último grado       Image: Calificación       Solo se contabiliza el último grado       Image: Calificación       Solo se contabiliza el último grado       Image: Calificación       Image: Calificación       Solo se contabiliza el último grado       Image: Calificación       Image: Calificación       Image: Calificación       Image: Calificación       Image: Calificación       Image: Calificación       Image: Calificación       Image: Calificación       Image: Calificación       Image: Calificación       Image: Calificación       Image: Cal                                                                                                    |                                                                                                 |                 |                   |                        |                                                                                                    |                                             |                                 |  |  |
| 1: Grado académico       Tope: 6       Observaciones       Observaciones </td <td>rcencia</td> <td>Tope</td> <td>e</td> <td></td> <td></td> <td></td> <td></td>                                                                                                    | rcencia                                                                                         | Tope            | e                 |                        |                                                                                                    |                                             |                                 |  |  |
| Útimo grado académico concluido       Puntaje       Útimo grado       Calificación       Responsable de la base de datos/Evidencia       Observaciones       Image: Concent of the second of the second of the seco                                                                                                    | .1: Grado académico                                                                             | Торе            | : 6               |                        |                                                                                                    |                                             |                                 |  |  |
| Licenciatura       3                                                                                                    | Último grado académico concluido                                                                | Puntaje         | Último grado      | Calificación           | Responsable de la base de datos/Evidencia                                                                                                    | Observaciones                               |                                 |  |  |
| Especialidad de 1 años       3.5                                                                                                    | Licenciatura                                                                                    | 3               |                   |                        |                                                                                                    |                                             |                                 |  |  |
| Expecialidad de 2 años     4     Lo valida la CODINA con la evidencia de la<br>Maestría     Solo se contabiliza el último grado       Maestría     5     Maestría     Solo se contabiliza el último grado       Doctorado     6     Image: Solo se contabiliza el último grado       Total     5     Maestría       2 Docencia frente a grupo de TSU, Licenciatura     Tope: 32       Total de horas clase impartidas (rango)     Puntaje     Total de hrs.       Calificación     Responsable de la base de datos/Evidencia     Observación       129 - 192     15     Image: Solo se contabiliza de Progrado y       130 - 255     20     Image: Solo se contabiliza de Progrado y       210 más     321     Tope: 32                                                                                                    | Especialidad de 1 años                                                                          | 3.5             |                   |                        |                                                                                                    |                                             |                                 |  |  |
| Especialidad de 3 años o mas     4     Tase de requisitos generales       Maestría     5     Maestría       Doctorado     6       Total     6       2. Docencia frente a grupo de TSU, Licenciatura     Tope: 32       Total de horas clase impartidas (rango)     Puntaje     Total de hors.       Calificación     Responsable de la base de datos/Evidencia     Observación       139-192     15     Interviento de TSU, Licenciatura     Interviento de TSU, Licenciatura       139-192     15     Interviento de TSU, Interviento de TSU, Licenciatura     Dirección de Educación Superior       1321 o más     32     1     Interviento de Posgrado (especialidad, maestría y Tope: 32                                                                                                    | Especialidad de 2 años                                                                          | 4               |                   |                        | Lo valida la CODIMA con la evidencia de la                                                                                                    | Sólo se contabiliza el último grado         |                                 |  |  |
| Maestria     3     Maestria       Obstorado     6       Total       2 Docencia frente a grupo de TSU, Licenciatura     Tope: 32       Total de horas clase impartidas (rango)     Puntaje     Total de hrs.     Calificación     Responsable de la base de datos/Evidencia     Observación       Menor a 65     5     6     100     100     100     100     100       129 - 192     15     100     100     100     100     100     100       139-256     20     100     100     100     100     100     100     100       257-320     25     100     100     100     100     100     100     100       310 ends     32     1     100     100     100     100     100     100       3 Docencia frente a grupo de Posgrado (especialidad, maestría y Tope: 32     Tope: 32     100     100     100                                                                                                    | Especialidad de 3 años o mas                                                                    | 4               | Maastela          |                        | rase de requisitos generales                                                                                                    |                                             |                                 |  |  |
| Doctadado     O     O       Total     Tope: 32       Total de horas clase impartidas (rango)     Puntaje     Total de hrs.     Calificación     Responsable de la base de datos/Evidencia     Observación       Menor a 65     5     5     66-128     10     Interventorial     Interventorial       129-192     15     Interventorial     Dirección de Educación Superior     La suma de los sub-rubros 1.2, y 1.3.     Interventorial       257-320     25     Interventorial     Dirección de Educación Superior     Carga académica de Progrado y Posgrado, según aplique. (El valor corresponde a los últimos 2 años)       3 Docencia frente a grupo de Posgrado (especialidad, maestría y Tope: 32     Tope: 32     Interventorial                                                                                                    | Dectorado                                                                                       | 5               | Maestria          |                        | -                                                                                                    |                                             |                                 |  |  |
| Z Docencia frente a grupo de TSU, Licenciatura     Tope: 32       Total de horas clase impartidas (rango)     Puntaje     Total de hrs.     Calificación     Responsable de la base de datos/Evidencia     Observación       Menor a 65     5                                                                                                    | Total                                                                                           | 0               |                   |                        |                                                                                                    |                                             |                                 |  |  |
| 2 Docencia frente a grupo de TSU, Licenciatura     Tope: 32       Total de horas clase impartidas (rango)     Puntaje     Total de hrs.     Calificación     Responsable de la base de datos/Evidencia     Observación       Menor a 65     5     6     100     100     100     100     100       139-192     15     100     100     100     100     100     100       139-326     20     100     100     100     100     100     100       137.300     25     100     100     100     100     100     100       310 más     32     1     100     100     100     100     100       3 Docencia frente a grupo de Posgrado (especialidad, maestriary     Tope: 32     100     100     100                                                                                                    |                                                                                                 |                 |                   |                        |                                                                                                    |                                             |                                 |  |  |
| Total de horas clase impartidas (rango)     Puntaje     Total de hrs.     Calificación     Responsable de la base de datos/Evidencia     Observación       Menor a 65     5     6     10     10     10     10     10     10     10     10     10     10     10     10     10     10     10     10     10     10     10     10     10     10     10     10     10     10     10     10     10     10     10     10     10     10     10     10     10     10     10     10     10     10     10     10     10     10     10     10     10     10     10     10     10     10     10     10     10     10     10     10     10     10     10     10     10     10     10     10     10     10     10     10     10     10     10     10     10     10     10     10     10     10     10     10     10     10     10     10     10     10     10     10     10     10     10     10     10     10     10     10     10     10     10     10     10     10     10     10     10     10                                                                                                    | 2 Docencia frente a grupo de TSU. Licenciatura                                                  |                 | Tope:             | 32                     |                                                                                                    |                                             |                                 |  |  |
| Menor a 65     5     La suma de los sub-rubros 1.2, y 1.3, no podrá exceder los 32 puntos. De la carga académica de Pregrado y Pogrado, segun aplique, [El valor corresponde a los últimos 2 años)       130-192     15       132-156     20       132.56     20       257-320     25       321 o más     32       3 Docencia frente a grupo de Posgrado (especialidad, maestría y tope: 32                                                                                                    | Total de horas clase impartidas (rango)                                                         | Puntaje         | Total de hrs.     | Calificación           | Responsable de la base de datos/Evidencia                                                                                                    | Observación                                 |                                 |  |  |
| 66-128     10     La suma de los Sub-rulos L.2, Y 1.3,<br>129-192       129-192     15     Dirección de Educación Superior       193-256     20       257-320     25       321 o más     32       3 Docencia frente a grupo de Posgrado (especialidad, maestría y<br>hartumenta     Tope: 32                                                                                                    | Menor a 65                                                                                      | 5               |                   |                        |                                                                                                    |                                             |                                 |  |  |
| 129 - 192     15     Impount a value of 05 22 pullitis. De la construint so 22 pullitis. De la construint so 22 pullite. De la construint so 22 pullitis. De la con                                                    | 66 - 128                                                                                        | 10              |                   |                        | ]                                                                                                    | La suma de los sub-rubros 1.2. y 1.5.       |                                 |  |  |
| 193-256     20     Oricean & Concentration of price of the concentration of price of the concentration of price of the concentration of price of the concentration of price of the concentration of price of the concentration of price of the concentration of price of the concentration of price of the concentration of the price of the concentration of the price of the concentration of the price of the concentration of the price of the concentration of the price of the price of                                                    | 129 - 192                                                                                       | 15              |                   |                        | Dirección de Educación Superior                                                                                                    | carga académica de Pregrado y               |                                 |  |  |
| 257-320     25     Correspondences regions properties (or train correspondences) (or train correspondences) (or train cor                                                    | 193-256                                                                                         | 20              |                   |                        |                                                                                                    | Posgrado, según aplique, (El valor          |                                 |  |  |
| 321 o más 32 1                                                                                                    | 257-320                                                                                         | 25              |                   |                        | 4                                                                                                    | corresponde a los últimos 2 años)           |                                 |  |  |
| .3 Docencia frente a grupo de Posgrado (especialidad, maestría y Tope: 32                                                                                                    | 321 o más                                                                                       | 32              | 1                 |                        |                                                                                                    |                                             |                                 |  |  |
| > Instrumenta Observaciones                                                                                                    |                                                                                                 | tría v          | Tope:             | 32                     |                                                                                                    |                                             |                                 |  |  |
|                                                                                                    | Instrumento Observaciones                                                                       |                 | . spc.            |                        | : 4                                                                                                    |                                             |                                 |  |  |

4. La hoja de Observaciones, permitirá registrar cualquier observación en alguno de los factores evaluados, así como comentarios generales.

|                                                      |                                                                                                    |                    | NEW TEAM         | 100522734                           | I-SUPERIORxIsx - Exce | e       |             |            |            |              |           | ? 🗈 – 🗗 X                          |
|------------------------------------------------------|----------------------------------------------------------------------------------------------------|--------------------|------------------|-------------------------------------|-----------------------|---------|-------------|------------|------------|--------------|-----------|------------------------------------|
|                                                      | t<br>Calibri - 9 - A A =                                                                                                    |                    | rap Text         | General *                           | ¥ 📝                   | Normal  | Bad         | Good       | : = :      | × 🗊          | ∑ AutoSum | ZT M                               |
| Paste 💞 Fo                                           | rmat Painter B I U · 🕀 · 🛆 · A · = =                                                                                                    | ≡ ≡   €≡ ∓≡   ∰ Me | lerge & Center 👻 | \$ - % , 0.00 Co<br>For<br>Number 5 | rmatting - Table -    | Neutral | Calculation | Check Cell | T Insert D | elete Format | near *    | Sort & Find &<br>Filter * Select * |
| A1                                                   | $\cdot$ : $\times \checkmark f_x$                                                                                                    |                    |                  |                                     |                       |         |             |            |            |              |           | ×                                  |
| A                                                    | В                                                                                                    | C D                | E                | F                                   |                       | G       | н           | I.         | J          | К            | L         | M                                  |
| 5.2                                                  | Proporcionar asesoría y capacitación a los estudiantes<br>para la realización de prácticas de análisis y<br>experimentos contemplados en el plan de clase, en<br>coordinación con el docente responsable de la materia y<br>apoyándolo en la aplicación de exámenes |                    |                  |                                     |                       |         |             |            |            |              |           |                                    |
| 143 5.3                                              | Controlar el registro de las calificaciones y los reportes<br>de cada una de las materias en que se realicen prácticas                                                                                                    |                    |                  |                                     |                       |         |             |            |            |              |           |                                    |
| 5.4                                                  | Cuidar del equipo y materiales utilizados en el<br>cumplimiento de sus funciones y mantener actualizado<br>el inventario                                                                                                    |                    |                  |                                     |                       |         |             |            |            |              |           |                                    |
| 145 5.5                                              | Mantener actualizado el acervo de la información por<br>línea de investigación y de apoyo a la docencia                                                                                                    |                    |                  |                                     |                       |         |             |            |            |              |           |                                    |
| 5.6                                                  | Proporcionar apoyo sistemático, con actividades<br>académicas de naturaleza técnica a los programas de                                                                                                    |                    |                  |                                     |                       |         |             |            |            |              |           |                                    |
| 146                                                  | investigación en cuestiones editoriales<br>Colaborar en provectos de investigación asignados                                                                                                    |                    |                  |                                     |                       |         |             |            |            |              |           |                                    |
|                                                      | Proponer y promover eventos académicos que apoyen                                                                                                    |                    |                  |                                     |                       |         |             |            |            |              |           |                                    |
| 5.8<br>148                                           | las funciones que se realizan en la unidad acadêmica de<br>adscripción y en la Universidad                                                                                                    |                    |                  |                                     |                       |         |             |            |            |              |           |                                    |
| 5.9                                                  | Asistir a cursos de capacitación y perfeccionamiento para                                                                                                    |                    |                  |                                     |                       |         |             |            |            |              |           |                                    |
| 149                                                  | un mejor desempeño en la Universidad                                                                                                    |                    |                  |                                     |                       |         |             |            |            |              |           |                                    |
| 151                                                  |                                                                                                    | OBSERVACI          | ONES GENERALES   |                                     |                       |         |             |            |            |              |           |                                    |
| 152<br>153<br>154<br>155<br>156<br>157<br>158<br>159 |                                                                                                    |                    |                  |                                     |                       |         |             |            |            |              |           |                                    |
| 160<br>161<br>162<br>163                             |                                                                                                    |                    |                  |                                     |                       |         |             |            |            |              |           |                                    |
| 165                                                  | Instrumento Obreniscioner                                                                                                    |                    |                  |                                     |                       |         |             |            |            |              |           | *                                  |
|                                                      | Instrumento Observaciones (+)                                                                                                    |                    |                  |                                     |                       | : (     |             |            |            |              |           | ► 100 %                            |
| READT                                                |                                                                                                    |                    |                  |                                     |                       |         |             |            |            |              |           | 100 %                              |

#### Subir evaluación.

Para subir el instrumento ya evaluado, debe hacer lo siguiente:

- 1. Identifique el docente al que pertenece el instrumento que desea subir.
- 2. Seleccione el botón "Examinar..."
- 3. Busque y seleccione el documento (formato Excel) con la evaluación del docente.
- 4. Seleccione el botón "Subir"
- 5. El sistema modifica el estatus del docente a "Evaluado"

| Total de Re | gistros: 12   Mostra | ando 12              |                        |                      |          |        |          |                            |                                   | Generar Reporte                                                 |                |
|-------------|----------------------|----------------------|------------------------|----------------------|----------|--------|----------|----------------------------|-----------------------------------|-----------------------------------------------------------------|----------------|
| ID          | Nombre               | Adscripción          | Categoría              | Sede                 | Grado:   | Titulo | Nivel:   | Correo institucional:      | Descargar Instrumento             | Subir Evaluación                                                | Estatus        |
|             | 4170-                | FACULTAD<br>DE ARTES | PR<br>ASIGNATURA<br>HC | FACULTAD<br>DE ARTES | Maestria | Ver    | SUPERIOR | rocio.anton@correo.buap.mx | Generar Instrumento               | Elegir archivo<br>No se ha seleccionado ningún archivo<br>Subir | No<br>Evaluado |
|             |                      |                      |                        |                      |          |        |          | Seleccionar el in:         | strumento evaluado<br>Subir el in | istrumento evaluado a la nube                                   | /              |
|             |                      |                      |                        |                      |          |        |          |                            |                                   | Estatus<br>evaluad                                              | de la<br>ción  |

#### Dictaminar el expediente.

Para dictaminar el instrumento ya evaluado, debe hacer lo siguiente:

- 1. Identifique el docente al que pertenece el instrumento que desea dictaminar.
- 2. Si el resultado de la evaluación fue favorable, de clic en la opción FAVORABLE.
- 3. Si el resultado de la evaluación no fue favorable, de clic en la opción NO FAVORABLE.
- 4. En el cuadro de texto, registre el puntaje alcanzado por el docente en su evaluación
- 5. Dé clic en el botón de "Guardar" para que se actualice el registro en la plataforma.

| Generar Instrumento | Elegir archivo         No se ha seleccionado ningún archivo           Subir         Descargar Evaluación | Evaluado<br>ONO FAVORABLE | Dictamen                               |
|---------------------|----------------------------------------------------------------------------------------------------|---------------------------|----------------------------------------|
|                     |                                                                                                    | Guardar                   | Puntaje                                |
|                     |                                                                                                    |                           | Actualizar el estatus de la evaluación |

#### Descargar el instrumento de evaluación.

Para descargar el instrumento ya evaluado, debe hacer lo siguiente:

- 1. Identifique el docente al que pertenece el instrumento que desea descargar.
- 2. Haga clic en el botón "Descargar Evaluación"
- Dependiendo el navegador, se descargará de manera automática o preguntará el directorio en el cual va a descargar el instrumento. Por defecto, el navegador guardará el archivo en la carpeta "Descargas" (Downloads).
- 4. Una vez descargado, podrá revisar el instrumento evaluado, en formato de Excel

| Generar Instrumento | Elegir ar | chivo No se ha seleccionado ningún archivo | Evaluado<br>ONO FAVORABLE<br>OFAVORABLE |
|---------------------|-----------|--------------------------------------------|-----------------------------------------|
|                     | Subir Des | Descargar Evaluación                       |                                         |
|                     |           |                                            | Guardar                                 |

NOTA: En caso de querer reemplazar el Instrumento, bastará con volver a subir el documento.

#### Salir de la Plataforma.

Por cuestiones de seguridad, es importante que una vez que ya no va usar la plataforma, cierre sesión. Para hacerlo de forma segura, realice lo siguiente:

1. En la parte superior de la ventana, deberá localizar el menú principal, el cual se encuentra ubicado justo debajo del título de la plataforma.

![](_page_12_Picture_3.jpeg)

- 2. Haga clic sobre su nombre de usuario.
- 3. Haga clic sobre la opción que dice Cerrar Sesión.
- 4. La plataforma lo dirigirá nuevamente a la pantalla de Bienvenida. Para volver a acceder, siga los pasos de la sección Ingresar a la plataforma.

| A | cerca de                                       | EV100392800 - |
|---|------------------------------------------------|---------------|
|   | Manual de Usuario Docente<br>Manual de Usuario |               |
|   | Cambiar Contraseña                             |               |
|   | Cerrar S                                       | esión         |